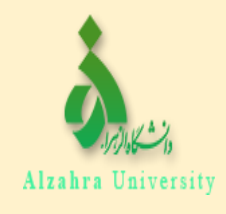

## اطلاعيه توزيع پک صبحانه

"ویژه دانشجویان ساکن خوابگاه"

فرایند رزرو پک صبحانه در رستوران مرکزی (سلف مرکزی):

samad.alzahra.ac.ir. شوید:

برای ورود به این سیستم کاربر ان توجه داشته باشند نام کاربری و پسور د پیش فرضشان عبارت است از :

**دانشجویان** شمارہ دانشجویی :نام کاربری کد ملی :رمز عبور

شماره تلفن پشتيباني: ۸۵۶۹۲۹۱۶

| ورود به سامانه سماد                |            |
|------------------------------------|------------|
| نام کاربری (۹ <b>۹۱۳</b> ۰۰۰۰      |            |
| View Saved Logins<br>رمز عبور ۱۹۹۹ | כוכסצופו ש |
| ورود                               |            |

۲. در این قسمت بعد از وارد شدن، سلف مرکزی را به عنوان سلف مورد نظر انتخاب کنید.

|         |                      |                          | 142                     |
|---------|----------------------|--------------------------|-------------------------|
|         |                      |                          |                         |
| لمائيد. | كنسل غذا را انتخاب ن | بهت انجام عمليات رزرو يا | لطفا سلف مورد نظر خود ج |
|         |                      |                          |                         |
|         |                      |                          |                         |
|         | $\sim$               | سلف مردزی - ۱            | سلف:                    |
|         | ~                    | سلف مردزی - ۱            | مىلغ:                   |

۳. سپس وارد سامانه تغذیه شده و جهت رزرو غذا گزینه( رزرو غذا) را انتخاب نمایید.

**\*رزرو صبحانه از زمان بارگذاری پک صبحانه در سامانه ِ امکان پذیر می باشد .** 

\* سامانه برای رزرو پک صبحانه ۴روز قبل ازتاریخ توزیع بسته می شود.

\*تاریخ توزیع پک صبحانه نیمه اول و دوم هر ماه : طبق روز و تاریخ رزرو پک در سامانه

|     |   |              |                                                                                                    |                |                             | شجویی (سماد)     | باماته مديريت امور دان          | - 04     |
|-----|---|--------------|----------------------------------------------------------------------------------------------------|----------------|-----------------------------|------------------|---------------------------------|----------|
|     |   |              | خروج                                                                                                    | تنظيمات يرونده | انه خوابگاه ها - تبادل پیام | ساماته تغذيه سام | گزارشات سامانه ه <mark>ا</mark> | سفحه اول |
| 100 |   |              |                                                                                                    |                |                             |                  | د)                              | مفحه اصل |
|     |   | سامانه تغذيه | کاربر                                                                                                    |                |                             |                  |                                 |          |
|     | C |              |                                                                                                    |                |                             | -                |                                 |          |
| Yes |   |              | and the second second s |                |                             |                  |                                 |          |

**۴. بعد از باز شدن صفحه فرم غذا مجدد سلف مرکزی را انتخاب نموده تا بتوانید گزینه روز قابل** رزرو توزیع پک صبحانه( هفته بعد) را مشاهده نمایید.

## پک نیمه اول هر ماه 🦊

| تعداد  | نوع اقلام              | رديف |
|--------|------------------------|------|
| ۲ عدد  | پئیر ۲۰۰ گرمی          | 1    |
| ۲      | کره ۵۰ گرمی            | ۲    |
| ١      | عسل ۲۵۰ گرمی           | ٣    |
| ١.     | حلوا ارده ۱۰۰ گرمی     | ۴    |
| ۱ بسته | خرما ۷۰۰ گرمی          | ۵    |
| ۱ بسته | قند بسته بندی ۹۰۰ گرمی | ۶    |
| ۱ بسته | شکر بسته بندی ۹۰۰ گرمی | ×    |
| ۱ بسته | چای تی بک (۲۵ عددی )   | ~    |
| ۱ بطری | شیر کم چرب ( ۱ لیتری ) | ٩    |

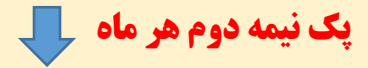

| تعداد  | نوع اقلام                 | رديف |
|--------|---------------------------|------|
| ۲ عدد  | پنیر ۲۰۰ گرمی             | >    |
| ۲      | کره ۵۰ گرمی               | ۲    |
| ١      | مربا موسوی ۲۲۵ گرمی       | ٣    |
| 1      | حلوا ارده ۱۰۰ گرمی        | ۴    |
| 1      | خامه صبحاته ( ۱۰۰ سی سی ) | ۵    |
| ۱ بسته | خرما ۲۰۰ گرمی             | ۶    |
| ۱ بسته | شکر بسته بندی ۹۰۰ گرمی    | Y    |
| ۱ بسته | چای تی بک (۲۵ عددی )      | ~    |
| ۱ بطری | شیر کم چرب ( ۱ لیٹری )    | ٩    |

۵. سپس بعد از مشاهده برنامه با کلیک کردن روی کادر کنار منو، منو پک صبحانه را انتخاب و کلید تایید را جهت پایان انجام رزرو بزنید.

## نكات قابل توجه:

- قیمت پک صبحانه مطابق با قیمت صبحانه صندوق رفاه دانشجویان در سال تحصیلی ۱۴۰۱-۱۴۰۰ محاسبه
   شده است و مابه التفاوت آن بصورت یارانه تغذیه توسط معاونت دانشجویی دانشگاه پرداخت می گردد.
  - ۰ رزرو صبحانه از زمان بارگذاری یک صبحانه در سامانه امکان پذیر می باشد.
    - سامانه برای رزرو پک صبحانه ۴ روز قبل ازتاریخ توزیع بسته می شود.
  - ۶ تاریخ توزیع پک صبحانه نیمه اول و دوم هر ماه : طبق روز و تاریخ رزرو پک در سامانه
    - ۶ تاریخ توزیع پک صبحانه نیمه اول و دوم هر ماه : تاریخ رزرو در سامانه
      - ۱۴ ساعت توزیع پک صبحانه نیمه اول و دوم هر ماه : ساعت ۱۱ الی ۱۴
    - ۵۰ مکان توزیع پک صبحانه نیمه اول و دوم هر ماه: رستوران مرکزی دانشگاه

راهنمای ورود به سامانه سماد

**جهت <u>افزایش اعتبار</u>در رستوران مرکزی** 

**۱. وارد سامانه تغذیه شده و گزینه ی افزایش اعتبار را انتخاب نمایید.** 

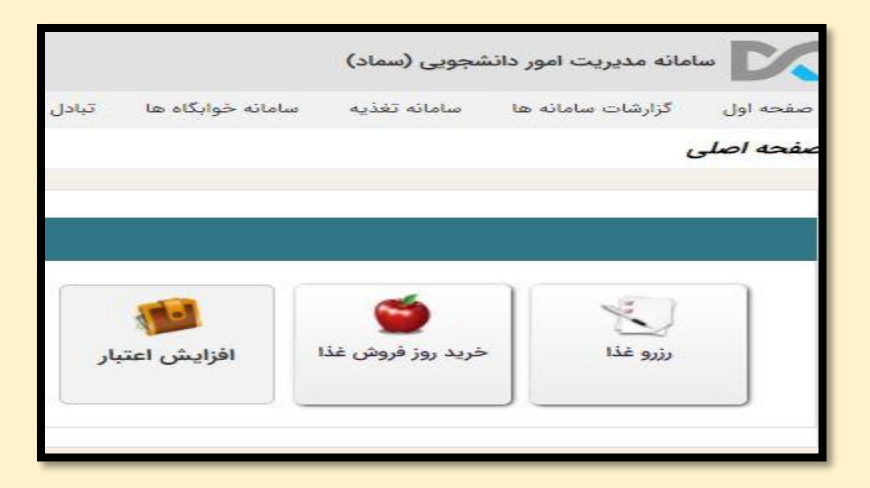

**۲. با انتخاب گزینه افزایش اعتبار وارد مرحله ی انتخاب مبلغ مورد نظر می شوید سپس بعد از** تعیین مبلغ کلید تایید را انتخاب نمایید.

|                        |         |         |         |         | افزایش اعتبار<br>و راهنما<br>از مبالغ زیر یکی را انتخاب کرده و ادامه دهید |
|------------------------|---------|---------|---------|---------|---------------------------------------------------------------------------|
| 1 <sup>10</sup> 00,000 | 400,000 | 100,000 | ۵۰٬۰۰۰  | 40,000  | 30,000                                                                    |
| 900,000                | ٨٠٠,٠٠٠ | Y00,000 | 800,000 | ۵۰۰٫۰۰۰ | 400,000                                                                   |
|                        |         |         |         |         | 1,000,000                                                                 |
| ريال                   |         |         |         |         | 🖬 🛛 مبلغ دلخواه (حداقل ۱۰۰۰)                                              |
|                        |         |         | پرداه   |         |                                                                           |

**۳. سپس وارد درگاه پرداخت اینترنتی می شوید و بعد ازانتخاب درگاه سداد گزینه انتقال به** صفحه پرداخت را فشار دهید.

| ت اینترنتی |
|------------|
| پرداخت     |
|            |
| درگاه سداد |

۴. وارد صفحه پرداخت الکترونیکی شده و با وارد کردن اطلاعات کارت بانکی خود اعتبارکارت تغذیه خود را افزایش نمایید.

| 30           | دانشگاه الزهرا     | رمان باقی مانده : ۵۵:۱۴ |     | اطلاعات كارت شما      |
|--------------|--------------------|-------------------------|-----|-----------------------|
| 0 0          | مبلغ تراکنش(ریال)  |                         | -   | شماره کارت            |
| 406414       | شماره پذیرنده      |                         | 553 | CVV كد ۲              |
|              | شماره ترمينال      | ىالى                    | ماه | تاریخ انقضای کارت     |
| ra.ac.ir 6.5 | آدرس وب سایت پذیرد | C Datast                |     | کد امنیتی             |
|              |                    | دریافت رمز دوم ہویا     |     | رمز اینترنتی(رمز دوم) |
|              |                    | اختيارى                 | -   | ایمیل                 |

امور تغذیه -معاونت دانشجویی دانشگاه الزهرا(س)

آذر ۱۴۰۰